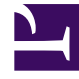

# **GENESYS**

This PDF is generated from authoritative online content, and is provided for convenience only. This PDF cannot be used for legal purposes. For authoritative understanding of what is and is not supported, always use the online content. To copy code samples, always use the online content.

## Genesys Engage cloud Workforce Management 8.5.1 Guide

**Bidding Candidates Selection** 

5/10/2025

# Bidding Candidates Selection

## Important

This content may not be the latest Genesys Engage cloud content. To find the latest content, go to Workforce Management in Genesys Engage cloud.

Use the **Bidding Candidates Selection** dialog to specify which agents are eligible to bid on a chosen bidding scenario.

### 1. Preparation

- a. Create and configure a **Scenario** for bidding.
- b. Open the Scenario and select the Profiles/Bidding view.

#### 2. Assigning the Agents

- a. To open the wizard, click **Bidding Candidates Selection** in the toolbar.
- b. In the **Bidding Candidates Selection** dialog, open the **Site(s)** and then the **Team(s)**.
- c. Select only the team members who will be eligible to bid on your configured **Scenario**.
- d. Clear the check box to the left of each member who will not be eligible to bid.
- e. Click OK.